# bn-its Homepage

Registrierung, Anmeldung, Verwaltung, Zugang zu Downloads und FAQs

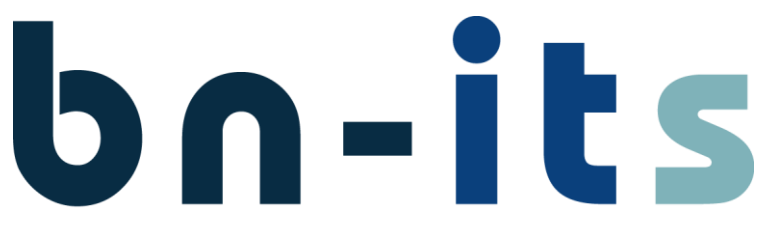

banking & network it solutions GmbH

Klosterdorf 38, 91443 Scheinfeld Telefon: +49 9162 - 5279990 Telefax: +49 9162 - 5279998 E-Mail: <u>info@bn-its.de</u>, Internet: <u>http://www.bn-its.de</u>

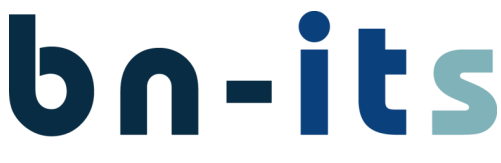

banking & network it solutions GmbH

## Inhalt

| 1 | Allge             | meines                | 2           |
|---|-------------------|-----------------------|-------------|
| 2 | Kont              | overwaltung           | 2           |
|   | 2.1<br>2.2<br>2.3 | Anmeldung             | ∠<br>3<br>⊿ |
|   | 2.3               | Kennwort zurücksetzen | 4<br>5      |
| 3 | FAQ               | S                     | 7           |
| 4 | Dow               | nloads                | 8           |

Klosterdorf 38, 91443 Scheinfeld Telefon: +49 9162 - 5279990 Telefax: +49 9162 - 5279998 E-Mail: <u>info@bn-its.de</u>, Internet: <u>http://www.bn-its.de</u>

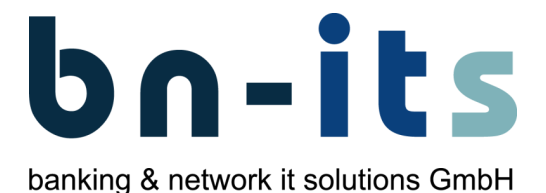

### **1** Allgemeines

Auf unserer Internetseite (<u>https://www.bn-its.de</u>) finden Sie Downloads und FAQ-Beiträge zu vielen unserer Produkte und weiteren technischen Themen. Damit Sie auf die einzelnen Elemente zugreifen können ist die Erstellung eines Benutzer-Kontos erforderlich.

# 2 Kontoverwaltung

#### 2.1 Registrierung

Die Registrierung erfolgt über den Abschnitt "Login" auf der Web-Site. Über den Punkt "Registrierung" im Abschnitt "Login" gelangen Sie zum Formular für die Erstellung Ihres Kontos:

| bn-its                                                       | <u><u>ko</u></u> | ntakt   Impressum   Datenschutz   Login Suche | Q                  |  |
|--------------------------------------------------------------|------------------|-----------------------------------------------|--------------------|--|
| Kontakt                                                      | Unternehmen      | Login                                         |                    |  |
| bn-its banking & network it solutions GmbH<br>Klosterdorf 38 | • Kontakt        | E-Mail-Adresse                                |                    |  |
| 91443 Scheinfeld                                             | Impressum        | Passwort                                      | sswort             |  |
| Telefon +49 9162 5279990                                     | Datenschutz      | Ann                                           | nelden             |  |
| info@bn-its.de                                               |                  | Registrierung                                 | Passwort vergessen |  |

#### Registrierung

| Vorname*                                                                                                    | Nachname*                                                                                                    |
|----------------------------------------------------------------------------------------------------|----------------------------------------------------------------------------------------------------|
| Straße                                                                                                    | Firma                                                                                                    |
| Postleitzahl                                                                                                    | Ort                                                                                                    |
| Telefonnummer                                                                                                    | E-Mail-Adresse"                                                                                                    |
| Passwort*                                                                                                    | Bestätigung*                                                                                                    |
| Newsletter         Allgemeine Informationen (News, Marketing)         Compliance - Sicherheitskonzepte (Downloads, wichtige FAQs)         Private Inhouse Cloud (Downloads, wichtige FAQs)         Private Inhouse Cloud (Downloads, wichtige FAQs)         RemoteClient (Downloads, wichtige FAQs)         Remote Desktop Services (Downloads, wichtige FAQs)         VMShutdownManager (Downloads, wichtige FAQs)         Virtualisierung (Downloads, wichtige FAQs)         Voice over IP (Downloads, wichtige FAQs) | Mit der Registrierung erkläre ich, das ich die Datenschutzerklärung zur Kenntnis genommen<br>habe und damit einverstanden bin, dass die von mir angegebenen Daten elektronisch erhoben<br>und gespeichert werden. Meine Daten werden dabei nur streng zweckgebunden zur Bearbeitung<br>und Beantwortung meiner Anfrage genutzt. |
|                                                                                                    |                                                                                                    |

Geben Sie das gewünschte Passwort im Feld "Passwort" ein und wiederholen Sie die Eingabe im Feld "Bestätigung".

Klosterdorf 38, 91443 Scheinfeld Telefon: +49 9162 - 5279990 Telefax: +49 9162 - 5279998 E-Mail: <u>info@bn-its.de</u>, Internet: <u>http://www.bn-its.de</u>

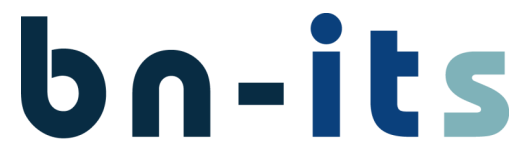

banking & network it solutions GmbH

Mittels "Registrieren" wird das Konto erstellt. Im Anschluss erhalten Sie ein Mail an die hinterlegte E-Mail-Adresse:

#### Registrierung

Vielen Dank für die Registrierung auf unserer Webseite. Sie erhalten parallel ein Mail mit einem Aktivierungslink, um die Registrierung abzuschließen.

Bitte beachten Sie, dass Ihre Zugangsrechte manuell entsprechend der von Ihnen gebuchten Services vergeben werden.

In der Regel erfolgt die Zuordnung innerhalb eines Tages. Erst ab diesem Zeitpunkt ist der Zugriff auf die zugeordneten Downloads und FAQs möglich.

#### Um das Konto endgültig freizuschalten rufen Sie bitte den im Mail enthaltenen Aktivierungslink auf:

| Von: webmaster@bn-its.de                    |                                                 |                                     |
|---------------------------------------------|-------------------------------------------------|-------------------------------------|
| Datum: 10. Januar 2020 um 11:45:01 MEZ      |                                                 |                                     |
| An:                                         |                                                 |                                     |
| Betreff: Ihre Registrierung auf             |                                                 |                                     |
| Vielen Dank für Ihre Registrierung auf      | Bitte klicken Se https://                       | registrierung/?                     |
| token=                                      | um Ihre Registrierung abzuschließen und Ihr Kon | to zu aktivieren. Wenn Sie keinen J |
| angefordert haben, ignorieren Sie bitte die | ese E-Mail.                                     |                                     |

Nach Abschluss der Aktivierung können Sie sich auf der Internetseite anmelden.

#### Registrierung abgeschlossen

Herzlichen Dank - die Aktivierung Ihres Accounts ist abgeschlossen. Ihre Mailadresse wurde als Ihr Benutzername vergeben.

Bitte beachten Sie, dass Ihre Zugangsrechte manuell entsprechend der von Ihnen gebuchten Services vergeben werden.

In der Regel erfolgt die Zuordnung innerhalb eines Tages. Erst ab diesem Zeitpunkt ist der Zugriff auf die zugeordneten Downloads und FAQs möglich.

#### Hinweis:

Die Gruppenzuordnung zu bestehenden Service- und Support-Verträge wird durch uns nach der erfolgreichen Registrierung durchgeführt. Erst ab diesem Zeitpunkt haben Sie vollen Zugriff auf die Downloads und FAQ's.

### 2.2 Anmeldung

Die Anmeldung erfolgt über den Abschnitt "Login" auf der Web-Site.

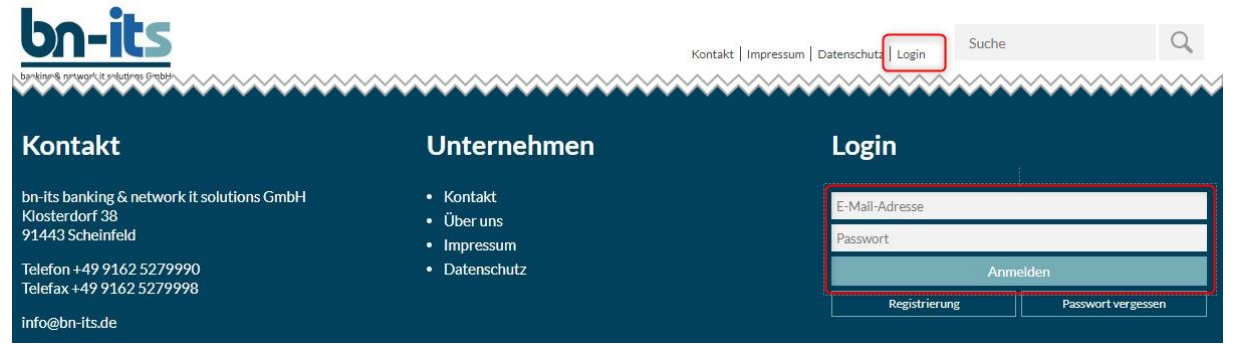

Klosterdorf 38, 91443 Scheinfeld Telefon: +49 9162 - 5279990 Telefax: +49 9162 - 5279998 E-Mail: info@bn-its.de, Internet: http://www.bn-its.de

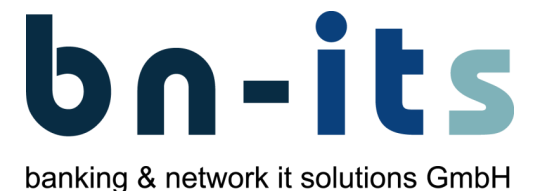

| Login                   |                |  |  |  |  |
|-------------------------|----------------|--|--|--|--|
| Sie sind angemeldet als |                |  |  |  |  |
| Abm                     | ielden         |  |  |  |  |
| Registrierung           | Benutzerprofil |  |  |  |  |

Als Benutzername verwenden Sie bitte die E-Mail-Adresse, die Sie bei der Account-Erstellung angegeben haben. Das Kennwort ist das von Ihnen im Zuge der Registrierung vergebene Kennwort.

### 2.3 Nachträgliche Änderung der Registrierungsdaten

Nach der Anmeldung haben Sie die Möglichkeit über den Punkt "Benutzerprofil" Ihre Daten zu ändern:

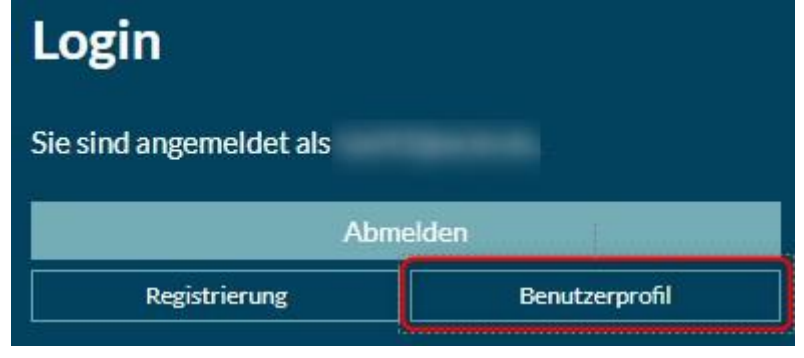

#### **Benutzer Profil**

| Vorname*                                                       | Nachname*       |
|----------------------------------------------------------------|-----------------|
|                                                                |                 |
| Straße                                                         | Firma           |
|                                                                |                 |
| Postleitzahl                                                   | Ort             |
|                                                                |                 |
| Telefonnummer                                                  | E-Mail-Adresse* |
|                                                                |                 |
| Passwort                                                       | Bestätigung     |
|                                                                |                 |
|                                                                |                 |
| Newsletter                                                     |                 |
| Allgemeine Informationen (News Marketing)                      |                 |
| Compliance - Sicherheitskonzepte (Downloads, wichtige FAOs)    |                 |
| Private Inhouse Cloud (Downloads, wichtige FAQs)               |                 |
| Proxy-Server (Downloads, wichtige FAQs)                        |                 |
| RemoteClient (Downloads, wichtige FAQs)                        |                 |
| Remote Desktop Services (Downloads, wichtige FAQs)             |                 |
| VMShutdownManager (Downloads, wichtige FAQs)                   |                 |
| <ul> <li>Virtualisierung (Downloads, wichtige FAQs)</li> </ul> |                 |
| Voice over IP (Downloads, wichtige FAQs)                       |                 |

An dieser Stelle können Sie beispielsweise ein neues Kennwort hinterlegen oder für die Newsletter zu unterschiedlichen Themen an-/abmelden.

Klosterdorf 38, 91443 Scheinfeld Telefon: +49 9162 - 5279990 Telefax: +49 9162 - 5279998 E-Mail: <u>info@bn-its.de</u>, Internet: <u>http://www.bn-its.de</u>

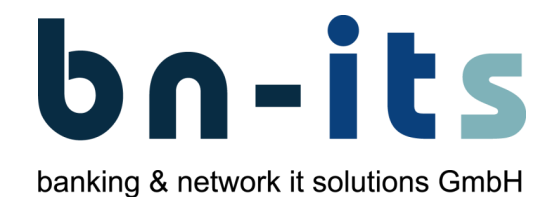

#### 2.4 Kennwort zurücksetzen

Falls Sie Ihr Kennwort vergessen sollten, können Sie wie folgt ein neues Kennwort vergeben:

| bo-its<br>bokip. 8 meyrel 8 rolutras Forbi                   | <u>23</u>                                                        | ntakt   Impressum   Datenschutz   Login Suche | Q                  |
|--------------------------------------------------------------|------------------------------------------------------------------|-----------------------------------------------|--------------------|
| Kontakt                                                      | Unternehmen                                                      | Login                                         |                    |
| bn-its banking & network it solutions GmbH<br>Klosterdorf 38 | • Kontakt                                                        | E-Mail-Adresse                                |                    |
| 91443 Scheinfeld                                             | <ul><li>Ober uns</li><li>Impressum</li><li>Datenschutz</li></ul> | Passwort                                      |                    |
| Telefon +49 9162 5279990<br>Telefax +49 9162 5279998         |                                                                  | An                                            | melden             |
| info@bn-its.de                                               |                                                                  | Registrierung                                 | Passwort vergessen |

Über den Button "Passwort vergessen" im Abschnitt "Login" können Sie eine Passwort-Rücksetzung anfordern. Hierzu müssen Sie Ihre E-Mail-Adresse (unter der das Konto registriert ist) angeben:

# Passwort vergessen

E-Mail-Adresse\*
Neues Passwort anfordern

Im Anschluss erhalten Sie ein Mail mit einem Link zur Kennwort-Rücksetzung:

# Passwort vergessen

Wir haben Ihnen soeben eine E-Mail zur Passwort-Rücksetzung gesendet.

| Von: webmaster@bn-its.de                     |                                                                        |                      |
|----------------------------------------------|------------------------------------------------------------------------|----------------------|
| Datum: 10. Januar 2020 um 12:18:56 MEZ       |                                                                        |                      |
| An:                                          |                                                                        |                      |
| Betreff: Ihre Passwortanfrage für            |                                                                        |                      |
| Sie haben ein neues Passwort für             | angefordert.                                                           |                      |
| Bitte klicken Sie <u>https://</u>            | passwort-vergessen/?token                                              | ım das neue Passwort |
| festzulegen. Wenn Sie diese E-Mail nicht ang | efordert haben, kontaktieren Sie bitte den Administrator der Webseite. |                      |

Klosterdorf 38, 91443 Scheinfeld Telefon: +49 9162 - 5279990 Telefax: +49 9162 - 5279998 E-Mail: <u>info@bn-its.de</u>, Internet: <u>http://www.bn-its.de</u>

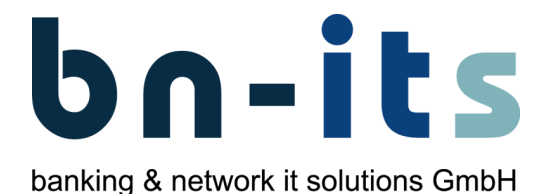

Nach Aufruf des Links können Sie ein neues Kennwort vergeben:

# Passwort vergessen

Passwort\*

Bestätigung\*

.....

Passwort übernehmen

# Passwort zurückgesetzt

Ihr Passwort wurde zurückgesetzt. Sie können sich jetzt mit dem neuen Passwort anmelden.

Anschließend können Sie sich mit dem neuen Kennwort anmelden.

Klosterdorf 38, 91443 Scheinfeld Telefon: +49 9162 - 5279990 Telefax: +49 9162 - 5279998 E-Mail: <u>info@bn-its.de</u>, Internet: <u>http://www.bn-its.de</u>

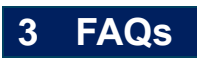

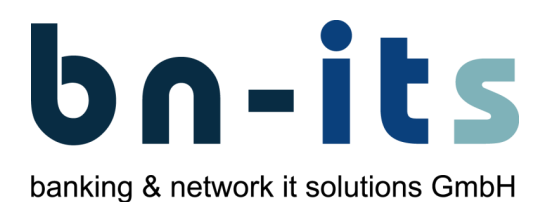

#### Hinweis:

Die Gruppenzuordnung zu bestehenden Service- und Support-Verträgen wird durch uns nach der erfolgreichen Registrierung durchgeführt. Erst ab diesem Zeitpunkt haben Sie vollen Zugriff auf die Downloads und FAQ's.

#### Die FAQ's finden Sie im Bereich "Service & Support":

| Unternehmen                                    | IT-Infrastruktur              | Netzwerk und VoIP               | Softwarelösungen                 | IT-Security           | Service & Support                 |
|------------------------------------------------|-------------------------------|---------------------------------|----------------------------------|-----------------------|-----------------------------------|
| <ul> <li>Service &amp; Support &gt;</li> </ul> | FAQ's                         |                                 |                                  |                       | FAQ's<br>Downloads                |
| FAQ                                            |                               |                                 |                                  |                       | Forum<br>Fernwartung              |
| Vollständige Inhalte sind i                    | nur nach einer Registrierung, | / Anmeldung verfügbar. Unter Un | nständen wird ein Service- und S | upport-Vertrag zum Ab | rufen einzelner Inhalte benötigt. |

| rdClient - Standardprogramm (nach Cloud + Client<br>Fixpack 5.19)            | rdClient - kein SSO nach Windows Update auf 1809                                      | Titelfilter suche filtern                                                                             |
|------------------------------------------------------------------------------|---------------------------------------------------------------------------------------|----------------------------------------------------------------------------------------------------|
| Details                                                                      | Details                                                                               | Private Inhouse Cloud (9) Dense: Sense: (1)                                                           |
| Windows 10 Clients erhalten keine<br>Funktionsupdates - Fehler 0x80240034    | Übernahme von Windows 10 Rechnern schlägt fehl                                        | <ul> <li>Proxy-server (4)</li> <li>Remote Desktop Services (27)</li> <li>remoteClient (22)</li> </ul> |
| Details                                                                      | Details                                                                               | Virtualisierung (9)                                                                                   |
| RemoteApp "Lotus Notes" kann an Windows 10<br>Clients nicht gestartet werden | rdClient Redirection von PDF Dateien - Acrobat<br>Reader DC wird lokal nicht geöffnet | Filter zurücksetzen                                                                                   |
| Details                                                                      | Details                                                                               |                                                                                                    |

Mittels der Kategorien können Sie Ansicht filtern.

Klosterdorf 38, 91443 Scheinfeld Telefon: +49 9162 - 5279990 Telefax: +49 9162 - 5279998 E-Mail: <u>info@bn-its.de</u>, Internet: <u>http://www.bn-its.de</u>

### 4 Downloads

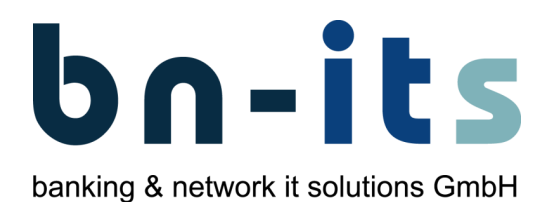

#### Hinweis:

Die Gruppenzuordnung zu bestehenden Service- und Support-Verträgen wird durch uns nach der erfolgreichen Registrierung durchgeführt. Erst ab diesem Zeitpunkt haben Sie vollen Zugriff auf die Downloads und FAQ's.

#### Die Downloads finden Sie im Bereich "Service und Support":

| Unternehmen                                                                                   | IT-Infrastruktur              | Netzwerk und VoIP                | Softwarelösungen                | IT-Security              | Service & Support                          |
|-----------------------------------------------------------------------------------------------|-------------------------------|----------------------------------|---------------------------------|--------------------------|--------------------------------------------|
| ♠ > Service & Support                                                                         | t > Downloads                 |                                  |                                 |                          | FAQ's<br>Downloads                         |
| <b>Downloads</b>                                                                              | 1                             |                                  |                                 |                          | Forum<br>Fernwartung                       |
| Vollständige Inhalte si                                                                       | ind nur nach einer Registrier | ung / Anmeldung verfügbar. Unter | r Umständen wird ein Service- u | nd Support-Vertrag zum . | Abrufen einzelner Inhalte benötigt.        |
| Compliance - Sicherh<br>Dokumentation - Adr<br>macmon<br>MDM MaaS360<br>Private Inhouse Clour | eitskonzepte<br>ninshare<br>d |                                  |                                 | Titelfilter s            | uche filtern                               |
| Beispiel "Priv                                                                                | vate Inhouse Cl               | oud 2.0":                        |                                 |                          |                                            |
| Private In                                                                                    | house Cloud 2                 | .0                               |                                 |                          |                                            |
| Öffentlich                                                                                    |                               |                                  |                                 |                          |                                            |
| PIC2.0 Cloud für Geno-Barrie                                                                  | <u>bn-its</u>                 |                                  |                                 |                          |                                            |
| Vertrag                                                                                       |                               |                                  |                                 |                          |                                            |
| ActivatePSRemoti                                                                              |                               | AuthServer VI.3.7450/23167.7id   |                                 | ZIP                      | ZIP<br>CentralManagementSettings 20200217. |
| MB)                                                                                           | 1822020042621p(0,0            | MB)                              | p (21,4 MB)                     | m_v1.3.7413.33024.21     | zip (0,0 MB)                               |